# Guía CodeSpark

PROGRAMACIÓN Nivel A

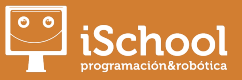

En esta ficha se presenta una guía práctica para los padres de cómo crear una cuenta en CodeSpark de forma gratuita y sin limitaciones, con la finalidad de que nuestros alumnos puedan practicar desde su casa programando diferentes tipos de juegos y así facilitar la asimilación del concepto de algoritmo y diferentes bloques de de instrucción (mover, saltar, etc.), así como los de control de flujo (bucles, etc.).

## **OBJETIVOS DE LA UNIDAD**

Crear un momento lúdico, a través del cual los alumnos/as puedan afianzar conceptos básicos y necesarios de programación

### **MATERIALES NECESARIOS**

#### Hardware

Ordenador con acceso a Internet

#### **1. DESARROLLO DE LA UNIDAD**

En esta parte de la unidad, se expondrá cómo podéis realizar una cuenta en CodeSpark de forma gratuita, con la finalidad de que, en periodos vacacionales u otras circunstancias, vuestros hijos/as puedan encontrar momentos de ocio que impliquen a su vez conocimientos de tipo tecnológicos relacionados con la programación.

#### **1.1 Creación de la cuenta**

Para que podáis crear una cuenta en primer lugar debeis acceder al siguiente link: <u>https://dashboard.codespark.com/</u>. Una vez que hayáis accedido, deberéis registraros en la página pulsando sobre el botón **Get Started**.

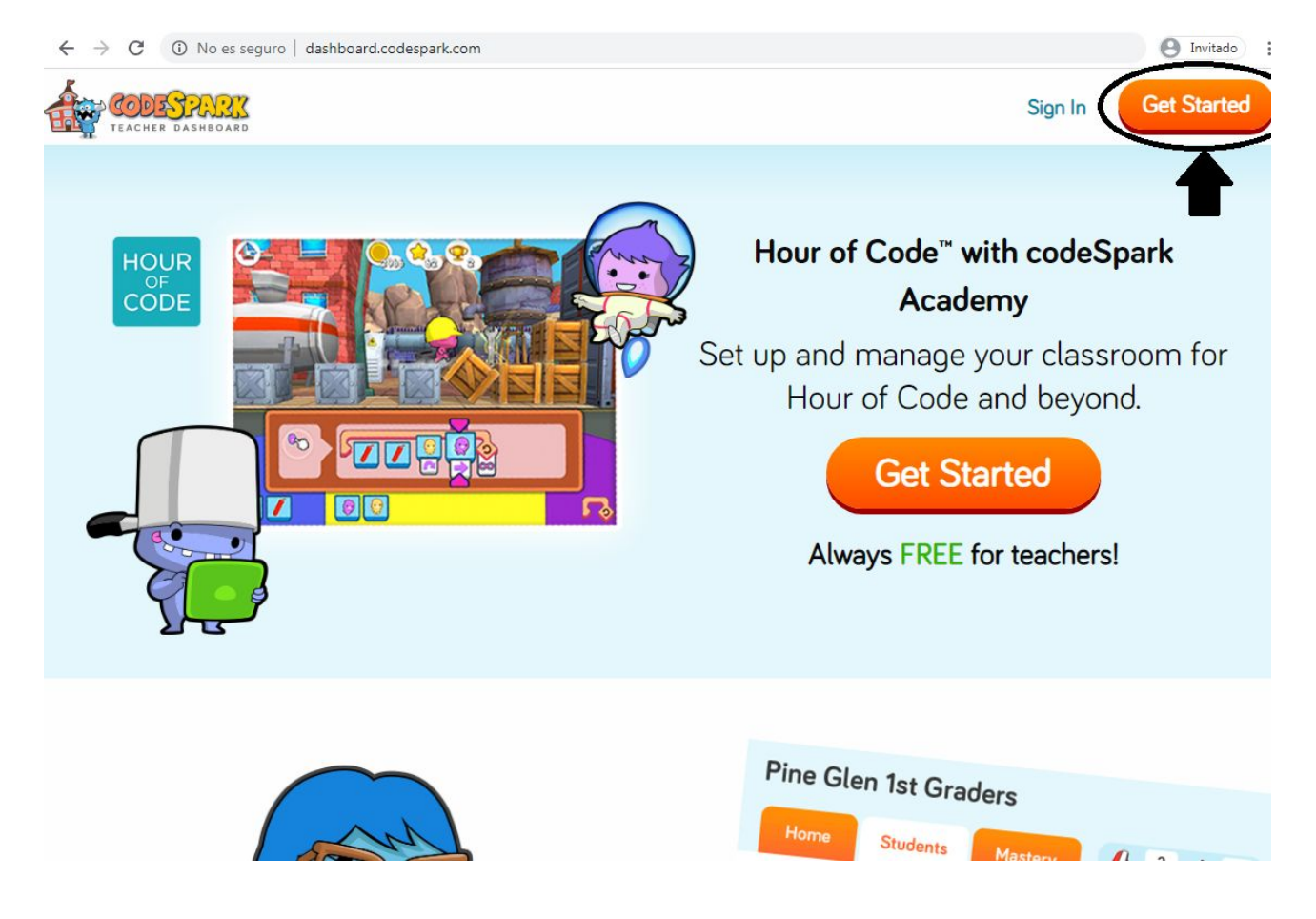

El siguiente paso es esencial para que podáis jugar a CodeSpark sin ninguna limitación, para ello debéis registraros como profesores, por lo que ciertos datos deberán completarse de forma ficticia.

| First Name                                                                                                 |               |                                   |
|----------------------------------------------------------------------------------------------------|---------------|-----------------------------------|
| Last Name                                                                                                  | 1             |                                   |
| Work Email                                                                                                 |               |                                   |
| Password                                                                                                   | 1             |                                   |
| Confirm Password                                                                                           |               |                                   |
| Are you a:                                                                                                 | •             | Seleccionar al azar               |
| Country                                                                                                    | ÷             |                                   |
| School Type                                                                                                | •             | Seleccionar al azar               |
| School/Organization Name                                                                                   | <u> </u>      | Inventar el nombre de un colegio. |
| School Phone Number                                                                                        | A +           | Inventar un número de teléfono    |
| How did you hear about us?                                                                                 | -             | Seleccionar al azar               |
| I have read and agree to the Terms of Service and Pri I would like occasional news and promotional emails. | ivacy Policy. |                                   |
| Theve read and agree to the Terms of Service and Pri twould like occasional news and promotional emails    | ivacy Policy. |                                   |

Una vez introducidos los datos debéis aceptar los términos legales de la página y dar al botón de **Sing up.** ¡Ya nos hemos registrado!

#### 1.2 Hora de crear un aula virtual

En este apartado, vais a crear una clase virtual en la que deberéis añadir a los alumnos, en este caso a vuestros hijos/as siguiendo estas simples indicaciones. Pinchamos sobre el botón **Let´s get started.** 

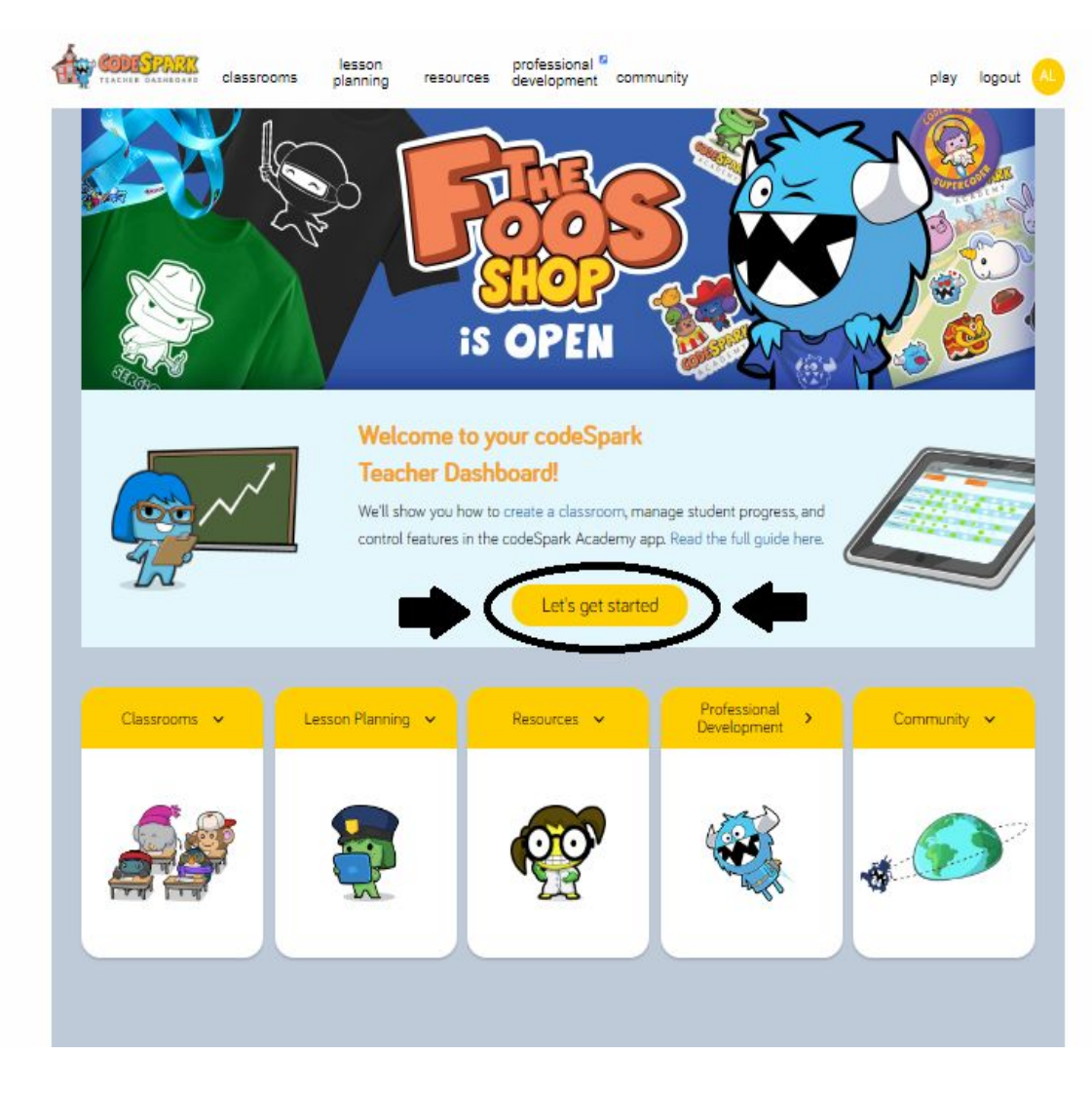

G

- Nombre de la clase
- Niveles del juego
- Añadir un profesor adicional (no es necesario rellenarlo)
- Añadir estudiantes

En la próxima imagen puede que lo veais mucho más claro:

| 1 name classroom          | Nombre de la clase a elección de cada uno                          |
|---------------------------|--------------------------------------------------------------------|
| n, name classroom         |                                                                    |
| 2. pick grades            | K 1 2 3 4 5 6+                                                     |
| 3. add additional teacher | No es necesario                                                    |
| 4. add students           | Type or copy and paste from a spreadsheet. Import CSV              |
|                           | Student's First Name and Last Initial, Parentgemail.com (optional) |
|                           |                                                                    |
|                           | Nombre de hijos/as                                                 |
|                           | Ejemplo:                                                           |
|                           | Laura,                                                             |
|                           | Irene,                                                             |
|                           | III Send a welcome email to each parent's email address            |
|                           | create                                                             |

¡Ya casi lo hemos logrado! Pincha ahora sobre

# Go To Classroom

### 1.3 Crear código para poder jugar

Aquí viene una de las grandes ventajas de este juego. Vosotros los padres y madres podréis controlar el acceso al juego de vuestros hijos/as. Solo vosotros podréis activar las clases generando un código que ellos deberán introducir (**Punto 2.4**), lo único que tenéis que hacer ahora es pinchar sobre

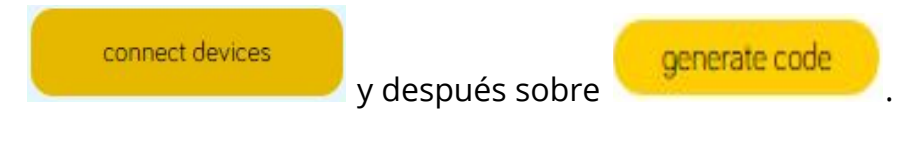

¡Ya tenéis el código!

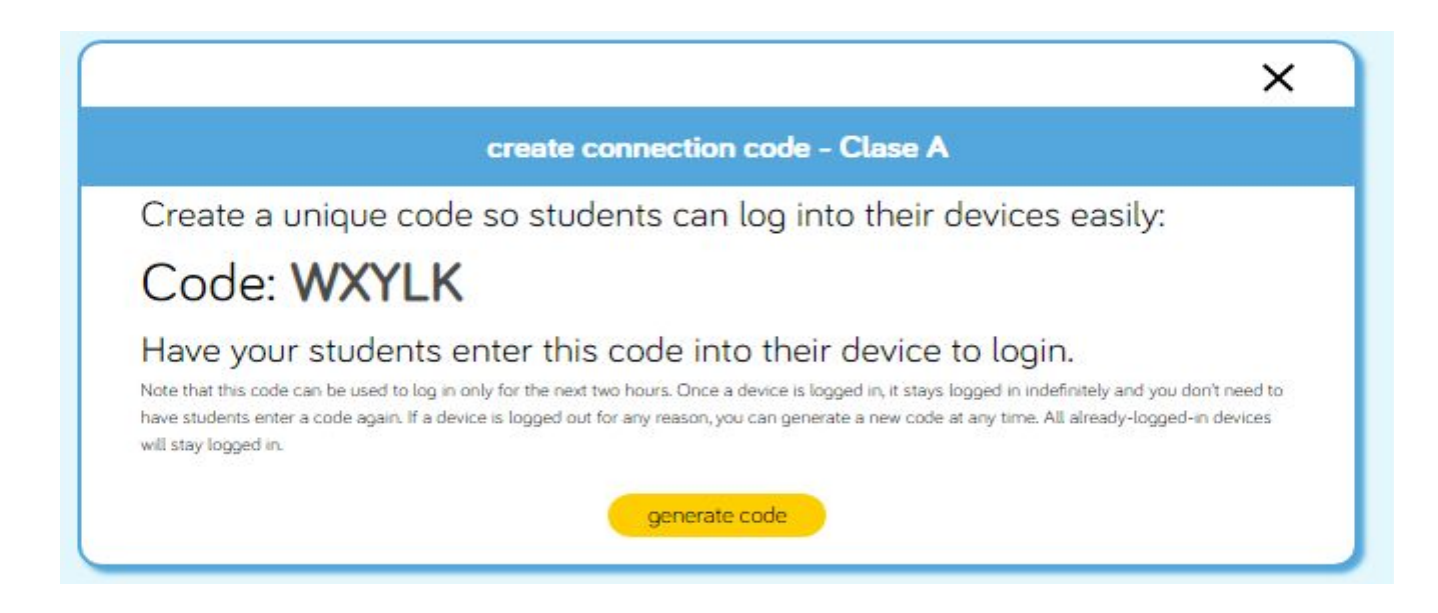

IMPORTANTE: Siempre que vuestros hijos/as vayan a jugar es necesario generar un nuevo código ya que tiene una caducidad de 2 horas una vez que se cierra la sesión.

#### 1.4 ¡Listos para jugar!

Llegados aquí, después de un pequeño esfuerzo ya está todo listo para que vuestros hijos/as puedan jugar. El juego se puede jugar en la tablet descargando la aplicación que podrás encontrar en **Play Store** llamada CodeSpark o bien desde el ordenador o tablet entrando en el siguiente link: <u>https://codespark.com/play/</u>

Una vez en la página en la parte superior izquierda podrás encontrar un apartado llamado **escuelas** en el que debes de pinchar, como puedes observar en la siguiente imagen.

#### GUÍA DE USO CODESPARK

#### **#QUEDATEENCASA**

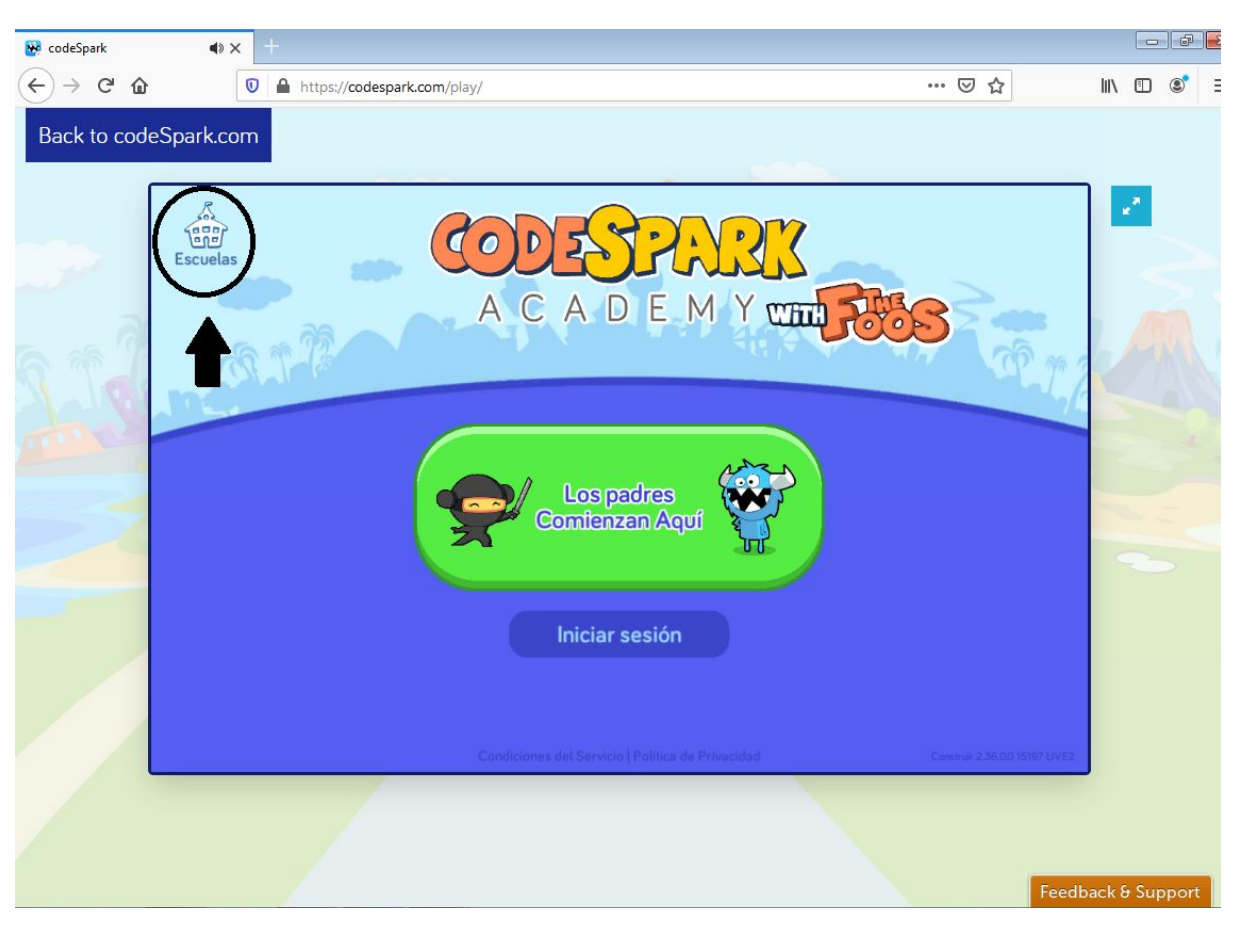

¡El momento del código!

Es el momento de seleccionar en el apartado de y de introducir el código.

¡Listo! Ahora solo debe darle al **play**, presionar sobre su nombre y comenzar a explorar y a jugar a los diferentes juegos que nos ofrece "The Foos.

Todos los derechos reservados a iSchool · Prohibida su reproducción total o parcial